# Bonjour,

Étant donné la situation actuelle entourant le COVID-19, la Maison le Réveil a décidé de fermer ses portes jusqu'au 1<sup>er</sup> mai 2020. Toutes les activités sont annulées jusqu'à cette date. Lorsque nous aurons de plus amples informations concernant une reprise de l'horaire normal, nous vous ferons parvenir un courriel à cet effet.

Entretemps, le CA a décidé de maintenir des activités en ligne via le site web <u>https://www.chess.com/fr</u>. Nous allons conserver l'horaire suivant pour les tournois :

## Blitz – Lundi soir à 19h

## Semi-Rapides – Mardi soir à 19h et Samedi après-midi à 13h

Veuillez prendre note que tous les tournois en ligne que nous allons créer sur Chess.com contiendront le mot « CEL » dans le titre.

De plus, si nous organisons d'autres événements à l'extérieur de ces plages horaires, nous vous aviserons à l'avance. Il est à noter que le Club d'échecs de Chambly acceptent que les joueurs du CEL deviennent membres de leur club virtuel et que nous faisons de même avec les joueurs de Chambly. Les tournois organisés par Chambly sont ouverts aux gens qui se sont inscrits à leur club virtuel et vice-versa.

Au plaisir de vous voir en grand nombre!

CA du Club d'échecs de Longueuil, 26 mars 2020

## ATTENTION :

Pour joindre le club en ligne, vous devez utiliser un ordinateur. Par contre, une fois que vous faites partie du club en ligne, vous pourrez avoir accès au tournoi à partir de votre ordinateur ou tablette ou cellulaire.

Il est possible de joindre le tournoi seulement une heure avant le début de celui-ci. Si vous utilisez le navigateur Opera, vous n'aurez pas de publicités - <u>opera</u>

Pour tous les détails sur le fonctionnement, n'hésitez pas à lire les informations ci-jointes ou communiquez avec nous si vous rencontrez des problèmes en suivant nos réseaux sociaux :

<u>https://www.chess.com/club/club-virtuel-dechecs-de-longueuil</u> sur Facebook <u>@Club.Echec.Longueuil</u> sur le site web - <u>http://clubechecslongueuil.com</u>

#### **INSTRUCTIONS** :

Le Club d'échecs de Longueuil (CEL) a commencé à offrir des activités en ligne via le site Internet <u>https://www.chess.com/fr</u>. Ces activités se dérouleront pendant la période de fermeture de la Maison le Réveil.

Si vous avez déjà un compte <u>Chess.com</u> et que vous souhaitez devenir membre du Club d'échecs (virtuel) de Longueuil, passez à l'étape 2 ci-dessous.

#### Étape 1 - comment se créer un nouveau compte gratuit Chess.com :

Allez sur le site <u>https://www.chess.com/fr</u> et cliquez sur le bouton « Créer un compte » à gauche de l'écran. Un panneau va alors apparaître et vous devrez entrer un « Nom d'utilisateur » qui n'existe pas déjà et qui vous identifiera lorsque vous participerez à une activité. Nous vous recommandons de choisir un nom d'utilisateur qui permette de vous identifier facilement.

Durant l'entrée des paramètres de votre compte, choisissez le fuseau horaire « (UTC -04 :00) America/New\_York » pour que les activités s'affichent à la bonne heure.

#### Étape 2 - comment devenir membre du Club d'échecs de Longueuil sur Chess.com :

Connectez-vous au site https://www.chess.com/fr et suivez les étapes suivantes :

- 1. Déplacez votre souris sur **Connecter** (barre de menu à gauche de l'écran) et cliquez sur **Clubs** (deuxième item de la liste).
- 2. Dans la barre de recherche (en haut au centre de l'écran), tapez **Longueuil**. Si la barre de recherche n'apparaît pas, cliquez tout d'abord sur « Trouver des Clubs » à droite.
- 3. Cliquez sur Club d'échecs de Longueuil.
- 4. Cliquez sur **Participer**. Si vous n'avez jamais joué au Club, écrivez-nous un petit message pour nous dire comment vous avez découvert la page du club.
- 5. Un des administrateurs se chargera de vous accepter.

Étape 3 - comment participer à un tournoi sur Chess.com :

Connectez-vous au site https://www.chess.com/fr et suivez les étapes suivantes :

- 1. Déplacez votre souris sur **Jouer** (barre de menu à gauche de l'écran) et cliquez sur **Tournois**. (quatrième item de la liste). Tous les tournois qui sont prévus apparaîtront dans la fenêtre au centre de l'écran.
- 2. Pour trouver l'un de nos tournois, allez dans le menu à droite de l'écran, dans la fenêtre **Tournois**, et cliquez sur **Tournois suisses à venir**.
- 3. Des centaines de tournois seront alors affichés par ordre chronologique. Assurez-vous de connaître au préalable le nom du tournoi et la date et l'heure à laquelle il aura lieu. Utilisez les boutons numérotés en haut de l'écran ou les symboles < et > pour naviguez dans le calendrier jusqu'au tournoi recherché, par exemple « CEL Semi Rapide ».
- 4. Cliquez sur le nom du tournoi. Sur la page détaillée du tournoi, le bouton orangé **Participer**, situé à droite et plus vers le bas de l'écran, devrait apparaître. Si ce bouton n'apparaît pas, vous devrez vous inscrire plus tard.
- 5. En cliquant sur ce bouton, vous serez alors inscrit au tournoi.